# 中国商业会计学会职业教育分会

# 2024年"全国会计青年骨干教师能力素养

## 提升培养项目"选拨工作报名流程说明

(资料上传技术咨询: 方老师 18650161756)

#### 步骤一:从哪里参与活动

登录中国商业会计学会职业教育分会官网,点击**首页-活动弹窗**或者 点击**首页-滚动主页图片-选择相应活动立即参与**进入活动页面。

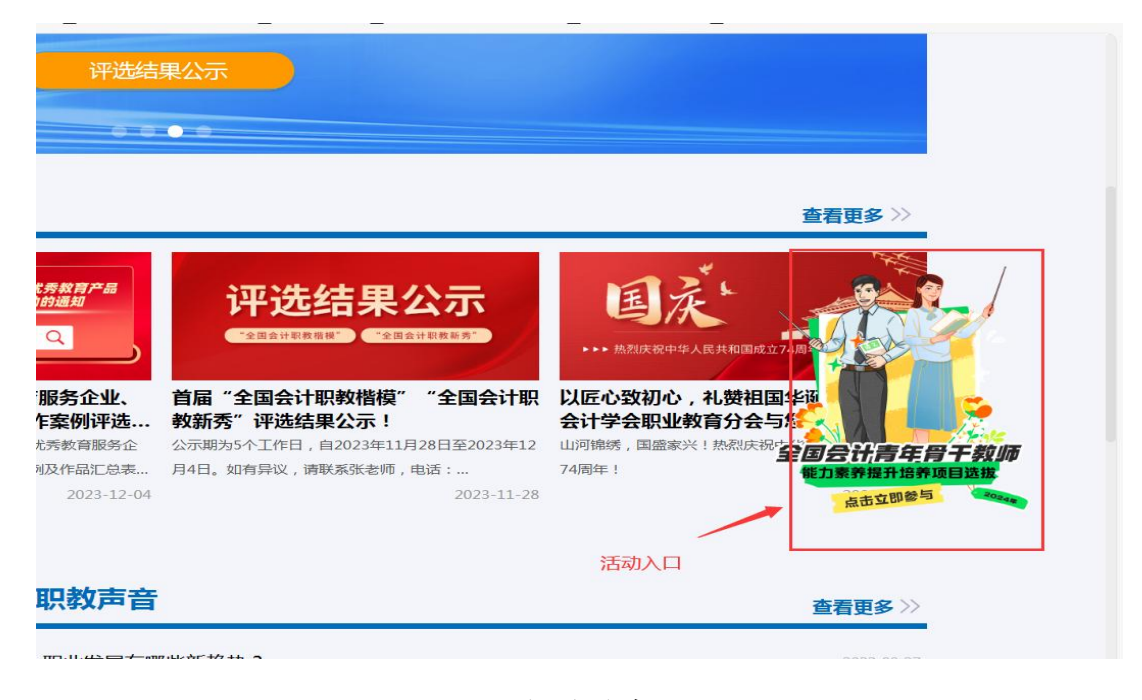

首页弹窗

|             | U #RW/930/00/####                | い・320家 U 320家・バーチロ1F80                   |                                       | □ 每八大章 □ 大中将周日 | INICIO2" O NAZIMANANA |                 | D #19/02/4 |
|-------------|----------------------------------|------------------------------------------|---------------------------------------|----------------|-----------------------|-----------------|------------|
| (CBA)<br>首页 | 中国商业会讨<br>Vocational Edu<br>分会概況 | 「学会职业教<br>cation Branch<br>新闻公告          | <b>育分会</b><br>of CBAI<br>职教声音         | 职救活动           | 职教成果                  | 会员服务            |            |
| <           | 全国会<br>能力素                       | 计青年骨=<br>养提升培<br><sup>明为2024年3月31日</sup> | 干教师 2<br>告养项目:<br>① <sup>1110参5</sup> | 024年<br>选拔     |                       | EDETHER<br>BEEK |            |
| <b>新闻</b>   | 动态                               |                                          |                                       |                |                       | 查看更多 >>         |            |
| +1          | 会计职教楷模                           | 2024年唐伏秀冀南服务企业。<br>优秀校定合作案例评通法           | ((元秋日产名)<br>动的通知 ]                    | 平选结果公示         | 国之                    |                 |            |

首页活动页面-点击立即参与

### 步骤二: 进入登入界面

在活动界面点击"立即申报"进入报名界面

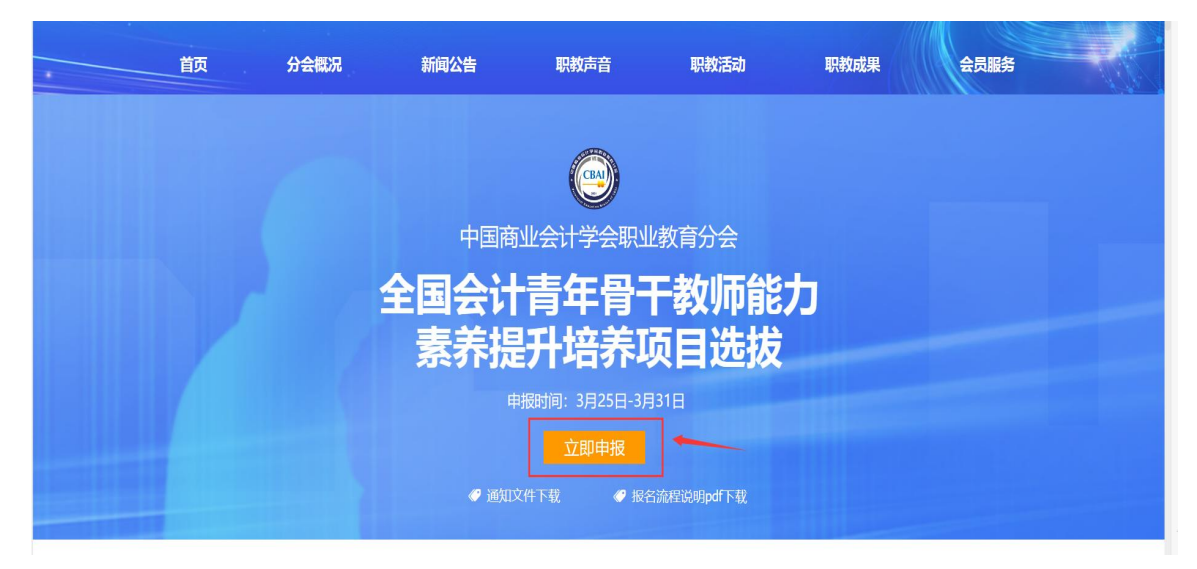

活动界面

|                                             | 用户名登录           | 手机号登录 | 注册账号 |
|---------------------------------------------|-----------------|-------|------|
|                                             | A 请输入用户名        |       |      |
| 中国商业会计学会职业教育分会 2024                         | 后 请输入密码         |       | ⊘    |
| 全国会计 <mark>青年骨干教师</mark> 能力<br>素养提升培养项目     | 请输入密码           | 登录    |      |
|                                             |                 |       |      |
| Convergent - 2018 assession - 6 🔮 INC MICRA | 35020302033017号 |       |      |

报名界面

#### 步骤三:注册账号

以个人为单位注册账号,根据要求填写相关信息进行注册,并完成后 续本人所有报名及资料上传工作。

|                                       | 用户名登录 手机号登录 注册账号                                                                      |
|---------------------------------------|---------------------------------------------------------------------------------------|
|                                       | ▲ 请输入用户名<br>用户名不能为空<br>① 请输入密码                                                        |
|                                       | <del>密約不能为空</del><br>2 请输入姓名                                                          |
| 全国会计青年骨干教师能力                          | □ 请输入学校名称                                                                             |
| 素养提升培养项目                              | ■<br>電 英 五<br>正<br>正<br>二<br>二<br>二<br>二<br>二<br>二<br>二<br>二<br>二<br>二<br>二<br>二<br>二 |
| Costyragin o 2018 assessa 🖉 🖗 FRA: 19 | mtdi上(*<br>政备 35020302033017号                                                         |

#### 步骤四:登录账号

根据注册时填写的账号密码进行登录

|                          |                               | 用户名登录        | 手机号登录 | 注册账号 |
|--------------------------|-------------------------------|--------------|-------|------|
|                          |                               | 🕺 admin      |       | •    |
| 中国商业会计学会职业教育分会 2024      |                               | ô •••••      |       | ۲    |
| 全国会计青年骨干教师能力<br>素养提升培养项目 |                               |              | 臣 录   |      |
|                          |                               |              |       |      |
| Conjugate C              | 2018) sceledu.eon 🧶 闽公网安备 350 | 20302033017号 |       |      |
|                          | 登录界面                          |              |       |      |

| 中国商业会计学会<br>际 评选申报 ~ | ■ 前页<br>■页       | 中中約7、対策開発1                  | 🛆 💄 senilari |
|----------------------|------------------|-----------------------------|--------------|
|                      |                  | 中国商业会计学会职业教育分会              |              |
|                      |                  | 2024 年"全国会计青年骨干教师能力素        | 素养           |
|                      | 提升培养项目"选拨活动报名流程说 | 明                           |              |
|                      |                  | (资料上传技术咨询: 方老师 18650161756) |              |
|                      | 步                | 骤一:从哪里参与活动                  |              |

登录成功界面

### 步骤五:活动报名

(1) 点击左侧"评选申报"一"评选申报"

| 中国商业会计学会职业教育分会 | ☲ 首〕 | 页 / 评选申报                       |                                  |              | 🕆 💄 yanggb ∨ |
|----------------|------|--------------------------------|----------------------------------|--------------|--------------|
| ☞ 评选申报    ^    | 评选时  | <b>申报 ×</b> 2024年"全国会计青年骨干教师能力 | 素养提升培养项目"选拔-申报资料 X               |              |              |
| ☑ 评选申报         | 活动   | 动申报开始时间:2024年3月25日-活动          | 助申报结束时间: 2024年3月31日<br>Q 查询 C 清空 |              |              |
|                | #    | 活动名称                           | 学校申报限制                           | 申报状态         | 申报通道         |
|                | 1    | 2024年"全国会计青年骨干教师能              | 10                               | 未申报          | と 开始申报       |
|                |      |                                |                                  | 共1条 10条页 ∨ < | 1 > 前往 1 页   |

### (2) 点击"开始申报"进行活动申报

| 中国商业会计学会职业教育分会 | ☲ 首页                                               | / 评选申报                     |                                 | 🗄 💄 yanggb ∨ |                   |
|----------------|----------------------------------------------------|----------------------------|---------------------------------|--------------|-------------------|
| ℡ 评选申报 ^       | <b>译遗申报</b> × 2024年"全国会计青年角千教师能力素养损升培养项目"选拔-申报资料 × |                            |                                 |              |                   |
| ☑ 评选申报         | 活动                                                 | 动申报开始时间:2024年3月25日活动<br>名称 | 加申报结束时间:2024年3月31日<br>Q 查询 C 清空 |              |                   |
|                | # 活动名称                                             |                            | 学校申报限制                          | 申报状态         | 申报通道              |
|                | 1                                                  | 2024年"全国会计青年骨干教师能          | 10                              | 未申报          | 心 开始申报            |
|                |                                                    |                            |                                 | 共1条 10条质 v < | <b>1</b> → 前往 1 页 |

# (3)"申报表""佐证材料(模板)"点击下载进行文件要求下载

| <ul> <li>□ 评选申报</li> <li>□ 评选申报</li> <li>□ 评选申报</li> <li>□ 评选申报</li> <li>□ 评选申报</li> <li>□ 评选申报</li> <li>□ □ □ □ □ □ □ □ □ □ □ □ □ □ □ □ □ □ □</li></ul>                                                                                                    | 用业会计学会职业教育分会 | ≦ 目贝 / 2024年 | F 王国会计育年<br>新建下載任冬 | 一百丁秋师能力系乔提升培养                 | F坝日"选拔-甲报资)       | 9            | ~           | 1   |      |          | 🛓 yanggb |
|----------------------------------------------------------------------------------------------------|--------------|--------------|--------------------|-------------------------------|-------------------|--------------|-------------|-----|------|----------|----------|
| <ul> <li>□ 评选申报</li> <li>● 部度: http://cloud-cdnacteducom/Lbs//k19/99964%4/4888886282.2%27%27%47%88</li> <li>● 部 後 前 後 前 後 前 後 前 後 前 後 前 後 前 後 前 後 前 後</li></ul>                                                                                                    | 评选申报 ^       | 评选申报 ×       | #/78± [*\$2(1195   |                               |                   |              | ×           | -   |      |          |          |
| <ul> <li>○ 評选申报</li> <li>○ 許透</li> <li>○ 許透</li> <li>○ (4) (4) (4) (4) (4) (4) (4) (4) (4) (4)</li></ul>                                                                                                    |              |              | <b>网</b> 址: h      | ttps://cloud-cdn.acctedu.com  | /cbai/%E9%99%849  | %E4%BB%B62%2 | 20%E7%94%B3 |     |      | C        |          |
| 第       1       「       第       第       2.212 CB       ) 第       第       2.212 CB       ) 第       第       2.212 CB       ) 第       第       2.212 CB       ) 第       前       1       1       1       1       1       1       1       1       1       1       1       1       1       1       1       1       1       1       1       1       1       1       1       1       1       1       1       1       1       1       1       1       1       1       1       1       1       1       1       1       1       1       1       1       1       1       1       1       1       1       1       1       1       1       1       1       1       1       1       1       1       1       1       1       1       1       1       1       1       1       1       1       1       1       1       1       1       1       1       1       1       1       1       1       1       1       1       1       1       1       1       1       1       1       1       1       1       1       1       1 <td>☑ 评选申报</td> <td>田新増</td> <td>文件名: 🕅</td> <td>付件2 申报表(高等职业学校)(</td> <td>1).doc</td> <td></td> <td>40.00 KB</td> <td></td> <td></td> <td>a</td> <td>) (C)</td>                                                                                                    | ☑ 评选申报       | 田新増          | 文件名: 🕅             | 付件2 申报表(高等职业学校)(              | 1).doc            |              | 40.00 KB    |     |      | a        | ) (C)    |
| 1       「「乾銀!!       CAUSers/Lenovo/Desktop       該 32,12.66       ) 前弦       点 編組 自 删除 自 流         2       論註       「下載井打开」下載       取消       ✓       1       ) 前註         1       「「「載井打开」下載       取消       ✓       1       ) 前註         1       「「「載井打开」下載       取消       ④       ▲         1       「「「「「」」」       「「「」」」       (」」」       (」」」       (」」」         1       「「「」」」       「「」」       (」」」       (」」」       (」」」       (」」」         1       「「」」       「」」       「」」       (」」」       (」」」       (」」」)       (」」」)       (」」」)       (」」)         1       「」」       「」」       「」」       (」」」)       (」」)       (」」)       (」」)       (」」)       (」」)       (」」)       (」」)       (」」)       (」」)       (」」)       (」」)       (」」)       (」」)       (」」)       (」」)       (」」)       (」」)       (」」)       (」」)       (」」)       (」」)       (」」)       (」」)       (」」)       (」」)       (」」)       (」」)       (」」)       (」」)       (」」)       (」」)       (」」)       (」」)       (」」)       (」」)       (」」)       (」」)       (」」)       (」」)       (」」)       (」」)       (」」)                                                                                                    |              | #            |                    |                               |                   |              |             |     |      | 操作       |          |
| ■ 御业会计学会职业教育分<br>■ 育理曲報<br>■ 評选申报<br>■ 評选申报<br>■ 評选申报<br>■ 評选申报<br>■ 評选申报<br>■ 評选申报<br>■ 「新聞<br>単<br>1<br>■ 「新聞<br>単<br>一<br>工<br>数<br>1<br>■ 「新聞<br>単<br>一<br>工<br>数<br>1<br>1<br>■ 「<br>数<br>1<br>1<br>■ 「<br>数<br>1<br>1<br>■ 「<br>数<br>1<br>1<br>■ 「<br>1<br>1<br>■ 「<br>1<br>■ 「<br>1<br>■ 」<br>1<br>■ 「<br>1<br>■ 「<br>1<br>■ 「<br>1<br>■ 「<br>1<br>■ 「<br>1<br>■ 「<br>1<br>■ 「<br>1<br>■ 「<br>1<br>■ 」<br>1<br>■ 」<br>1<br>■ 」<br>1<br>■ 」<br>1<br>■ 」<br>1<br>■ 」<br>1<br>■ 」<br>1<br>■ 」<br>1<br>■ 」<br>1<br>■ 」<br>1<br>■ 」<br>1<br>■ 」<br>1<br>■ 」<br>1<br>■ 」<br>1<br>■ 」<br>1<br>■ 」<br>1<br>■ 」<br>1<br>■ 」<br>1<br>■ 」<br>1<br>■ 」<br>二<br>1<br>■ 」<br>二<br>1<br>■ 」<br>二<br>1<br>■ 」<br>二<br>1<br>■ 」<br>二<br>1<br>■ 」<br>二<br>1<br>■ 」<br>二<br>1<br>■ 」<br>二<br>1<br>■ 」<br>二<br>二<br>二<br>二<br>二<br>二<br>二<br>二<br>二<br>二<br>二<br>二<br>二                                                                                                    |              | 1            | 下载到: (             | :\Users\Lenovo\Desktop        |                   | 剩: 32.12 GB  | ▼ 浏览        |     | 之 编辑 | □删除 🕑 🕉  | 料上传      |
| ■<br>国際业会计学会职业教育分合<br>Te 评选申报 へ<br>IE 评选申报 へ<br>IE 评选申报 へ<br>IE 评选申报 へ<br>IE 评选申报 (<br>IE 評选申報 )<br>IE 评选申报 (<br>IE 評选申報 )<br>IE 評选申报 (<br>IE 評选申報 )<br>IE 評选申报 (<br>IE 新常)<br>IE IE IE IE IE IE IE IE IE IE IE IE IE I                                                                                                    |              |              |                    |                               | 下载并打开             | 下载           | 取消          | . ~ | < 1  | 〉前往      | 1        |
| <ul> <li>■ Fitze中服</li> <li>● Fitze中服</li> <li>● Fitze中</li> <li>● Fitze中</li> <li>● Fitze中</li> <li>● Fitze中</li> <li>● Fitze中<!--</td--><td>商业会计学会取业教育公会</td><td>■ 首页 / 2024</td><td>在"全国会计查(</td><td>王母王教师能力委美担升培徒</td><td>§项目"洗拔-由堀冷?</td><td><u>وا</u></td><td></td><td></td><td></td><td>د ۵</td><td>vangeb</td></li></ul> | 商业会计学会取业教育公会 | ■ 首页 / 2024  | 在"全国会计查(           | 王母王教师能力委美担升培徒                 | §项目"洗拔-由堀冷?       | <u>وا</u>    |             |     |      | د ۵      | vangeb   |
| ■ 译选申报<br>● 译选申报<br>■ 译选申报<br>■ 读描: https://cloud-cdn.acctedu.com/cbai/%E9%99%B4%E4%B8%B63%20%E4%BD%90<br>文件名: 影情3 低亚越有 (模型).docx 14.59 KB<br>■ 数: C(USers\Lenovo\Desktop 死: 32.11 GB ) 浏览<br>C(USers\Lenovo\Desktop 死: 32.11 GB ) 浏览<br>● 《 1 > 前往                                                                                                    | 前亚云灯子云职亚权有力云 | 查 自风 / 2024  | 新建下载任务             | ← 同 1 9X/001673363792671363   | 和现日,起放-中加入页。      | H            | ×           | ]   |      | U 2      | 2 yanggu |
| ○ 评选申报       ● 新 倍     #     https://doud-cdn.acctedu.com/cbai/%E9%99%84%E4%E8%863%20%E4%BD%863%20%E4%BD%863%20%E4%DD%80%20%20%20%20%20%20%20%20%20%20%20%20%20                                                                                                    | : 评选申报 ^     | 评选申报 ×       | -                  |                               |                   |              |             | -   |      |          |          |
| <ul> <li>○ 評选申报</li> <li>文件名: 附指3 佐延料 (模板).dox</li> <li>1</li> <li>文件名: 附指3 佐延料 (模板).dox</li> <li>1</li> <li>文件名: 所指3 佐延料 (模板).dox</li> <li>1</li> <li>(1)</li> <li>(2)</li> <li>(2)</li> <li>(4)</li> <li>(4)</li> <li>(4)</li> <li>(4)</li> <li>(5)</li> <li>(4)</li> <li>(4)<td></td><td>雨新増</td><td>网址:</td><td>nttps://cloud-cdn.acctedu.com</td><td>¶/cbai/%E9%99%849</td><td>%E4%BB%B63%2</td><td>20%E4%BD%90</td><td></td><td></td><td>6</td><td></td></li></ul>                                                                                                    |              | 雨新増          | 网址:                | nttps://cloud-cdn.acctedu.com | ¶/cbai/%E9%99%849 | %E4%BB%B63%2 | 20%E4%BD%90 |     |      | 6        |          |
| #     」     下疑列:     C <users\lenovo\desktop< th="">     那: 32.11 GB     」     浏览     2 編輯 直 删除 〕 资料       1     「     下鼓井打开     下数     取消     ✓     1 &gt; 前往</users\lenovo\desktop<>                                                                                                    | 🖂 评选甲报       |              | 文件名:               | 附件3 佐证材料(模板).docx             |                   |              | 14.59 KB    | _   |      | <u>(</u> | , C      |
| 1                                                                                                    |              | #            | 下载到:               | C:\Users\Lenovo\Desktop       |                   | 剩: 32.11 GB  | ▼ 浏览        |     |      | 操作       |          |
| 「数井J开 取消<br>取消                                                                                                    |              | 1            |                    |                               |                   |              |             | _   | ∠ 编辑 | ☆ 删除 🖻 资 | 料上传      |
|                                                                                                    |              |              |                    |                               | 下载并打开             | 下载           | 取消          | . ~ | < 1  | 〉前往      | 1 页      |
|                                                                                                    |              |              |                    |                               |                   |              |             |     |      |          |          |
|                                                                                                    |              |              |                    |                               |                   |              |             |     |      |          |          |
|                                                                                                    |              |              |                    |                               |                   |              |             |     |      |          |          |
|                                                                                                    |              |              |                    |                               |                   |              |             |     |      |          |          |
|                                                                                                    |              |              |                    |                               |                   |              |             |     |      |          |          |
| <ul><li>(A) 占击"新<sup>·</sup> 出行信息 指</li></ul>                                                                                                    | (1) 占圭 6     | ' 新博,        | ,讲名                | テ信負情な                         | ≓,                |              |             |     |      |          |          |

| 中国商业会计学会职业教育分会 | ■ 首页 / 2024年全国会计青年骨干教师能力素养提升培养项目选拔-申报资料 |             |              |  |  |  |
|----------------|-----------------------------------------|-------------|--------------|--|--|--|
| ≌ 评选申报 ∧       | 评选申报 × 2024年"全国会计青年骨干教师能力素养提升培养项目       | 目"选拔-申报资料 × |              |  |  |  |
| 🖂 评选申报         | 回新增<br>申报表: 点击下载 佐证材料: 点击下              | Ω.          |              |  |  |  |
|                | # 推荐学校                                  | 被推荐人姓名      | 操作           |  |  |  |
|                |                                         | 暂无数据        |              |  |  |  |
|                |                                         | 共0条 10条页 >  | 〈 1 〉 前往 1 页 |  |  |  |
|                |                                         |             |              |  |  |  |

| 中国商业会计学会职业教育分会 | 首页 / 2024年"全国会计青年骨干教师能力素养提升培养项目"选拔-申报资料     | 🗄 💄 yanggb 🗸   |
|----------------|---------------------------------------------|----------------|
| ≌ 评选申报 ∧       | 评选申报 × 2024年"全国会计青年骨干款师能力素养提升培养项目"选拔·申报资料 × |                |
| 🖂 评选申报         | D 新作<br># 新增 ×                              | Q ©<br>操作      |
|                | * 推荐学校 XXXXXXXX学院                           |                |
|                | * 被推荐人姓名 XXX                                | ✓ 〈 1 〉 前往 1 页 |
|                | 取消 輸入                                       |                |
|                |                                             |                |

### (5) 点击"资料上传"上传相应申报材料

| 中国商业会计学会职业教育分会 | ☲ 首页 / 2024年"3 | 全国会计青年骨干教师能力素养提升培养项目"这     | 选拔-申报资料    | 🗄 💄 yanggb 🗸   |
|----------------|----------------|----------------------------|------------|----------------|
| ≌ 评选申报 ^       | 评选申报 × 202     | 24年"全国会计青年骨干教师能力素养提升培养项目"让 | 选拔·申报资料×   |                |
| 🖂 评选申报         | ⊡新増            | 申报表: 点击下载 佐证材料: 点击下载       |            | (a) (a)        |
|                | #              | 推荐学校                       | 被推荐人姓名     | 操作             |
|                | 1              | XXXXXXXXXX学院               | XXXX       | 众编辑 面 删除 Ⅰ资料上传 |
|                |                |                            | 共1条 10条页 > | < 1 > 前往 1 页   |
| 科云-资料列表        |                |                            |            | Х              |
| # 文件           | 名称             | 上传文件                       | 更新时间       | 操作             |
|                |                |                            |            |                |

(5)资料上传(格式为 PDF)完成即完成申报。活动期间内,需要 更改申报材料重新点击"上传",选择最新的申报材料上传即可。

尚未上传

尚未上传

◎ 预览 1 上传

◎预览 1 上传

尚未上传

尚未上传

1

2

申报表上传

佐证材料 (模板)